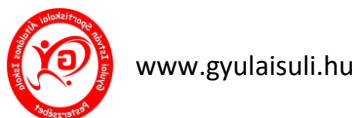

# A Windows 11 számítógép alaphelyzetbe állítása! Íme a lépések:

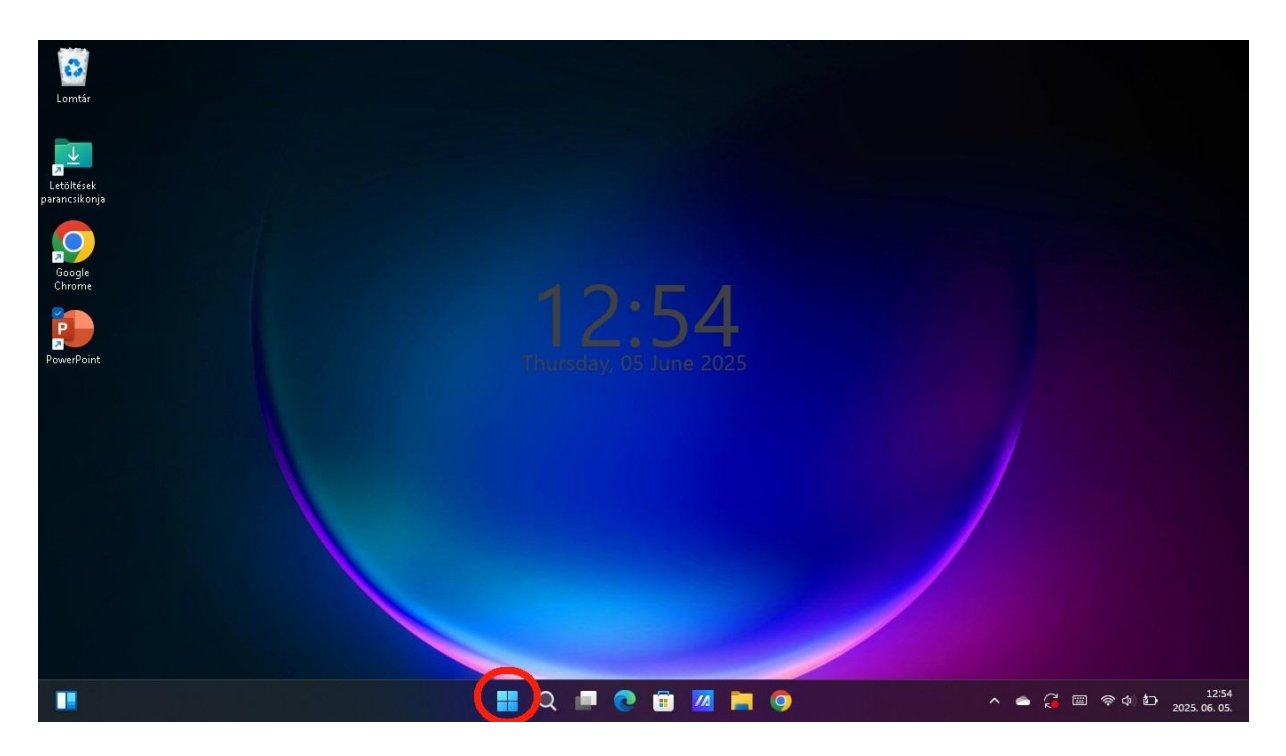

1. Nyissa meg a Start menüt.

| Lomtár                                                      | keressen rá alkalmazásokra, beállításo                                   | kra vagy dokumentumokra                            |      |
|-------------------------------------------------------------|--------------------------------------------------------------------------|----------------------------------------------------|------|
| Letolkisk<br>parancsikonja<br>Gogle<br>Chrome<br>PowerPoint | Kitúžve<br>Edge Wind Excel<br>OneNote Fájikezelő                         | PowerPoint Mind Copy<br>MyASUS                     |      |
|                                                             | Ajánlott<br>office<br>misj. 16.<br>Mozgásszervűnk egészsége<br>misj. 16. | Egyebek > media_markt_magyarorszag_ktt_on mij. 16. |      |
|                                                             | Bajnok                                                                   | U                                                  | 1257 |

2. Nyissa meg a Gépházat!

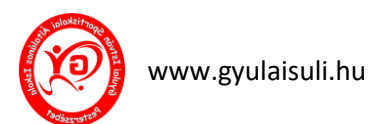

| < Gépház                 |                                                                                          |                                                                                                    |
|--------------------------|------------------------------------------------------------------------------------------|----------------------------------------------------------------------------------------------------|
|                          | Rendszer                                                                                 |                                                                                                    |
| þeállítás keresése Q     | Attila<br>ASUS BR1100FKA BR1100FKA_BR1100FKA<br>Átnevezés                                | <ul> <li>Windows Update</li> <li>Beavatkozás szükséges</li> </ul>                                                                                                    |
| 📕 💻 Rendszer             |                                                                                          |                                                                                                    |
| Bluetooth és eszközök    |                                                                                          |                                                                                                    |
| 💎 Hálózat és internet    | Kyelző     Monitorok, fényerő, éjszakai fény, képernyőprofil                             |                                                                                                    |
| 🥖 Személyre szabás       | AN Hang                                                                                  |                                                                                                    |
| 📫 Alkalmazások           | (D)) Hangerőszintek, kimenet, bevitel, hangeszközök                                      |                                                                                                    |
| 💄 Fiókok                 |                                                                                          |                                                                                                    |
| 🔊 ldő és nyelv           | Az alkalmazások és a rendszer riasztásai, ne zavarjanak                                  |                                                                                                    |
| 🐼 Játék                  | Fókusz<br>Zwanó tényezűli csökkemtése                                                    |                                                                                                    |
| 🏋 Akadálymentesség       |                                                                                          |                                                                                                    |
| Adatvédelem és biztonság | U Energiaellátás és akkumulátor<br>Alvó állapot, akkumulátorhasználat, takarékos üzemmód |                                                                                                    |
| Windows Update           | Tărterület     Tărolóhely, meghajtók, konfigurációs szabályok                            |                                                                                                    |
|                          | Regosztás közeli eszközön                                                                |                                                                                                    |
|                          | 📕 Q 🔎 😨 📾 🗖 🧔 🧖 💆 👘 ^ +                                                                  | □      ○      □     □     □     □     □     □     □     □     □     □     □     □     □     □     □     □     □     □     □     □     □     □     □     □     □     □     □     □     □     □     □     □     □     □     □     □     □     □     □     □     □     □     □     □     □     □     □     □     □     □     □     □     □     □     □     □     □     □     □     □     □     □     □     □     □     □     □     □     □     □     □     □     □     □     □     □     □     □     □     □     □     □     □     □     □     □     □     □     □     □     □     □     □     □     □     □     □     □     □     □     □     □     □     □     □     □     □     □     □     □     □     □     □     □     □     □     □     □     □     □     □     □     □     □     □     □     □     □     □     □     □     □     □     □     □     □     □     □     □     □     □     □     □     □     □     □     □     □     □     □     □     □     □     □     □     □     □     □     □     □     □     □     □     □     □     □     □     □     □     □     □     □     □     □     □     □     □     □     □     □     □     □     □     □     □     □     □     □     □     □     □     □     □     □     □     □     □     □     □     □     □     □     □     □     □     □     □     □     □     □     □     □     □     □     □     □     □     □     □     □     □     □     □     □     □     □     □     □     □     □     □     □     □     □     □     □     □     □     □     □     □     □     □     □     □     □     □     □     □     □     □     □     □     □     □     □     □     □     □     □     □     □     □     □     □     □     □     □     □     □     □     □     □     □     □     □     □     □     □     □     □     □     □     □     □     □     □     □     □     □     □     □     □     □     □     □     □     □     □     □     □     □     □     □     □     □     □     □     □     □     □     □     □     □     □     □     □     □     □     □     □     □     □     □     □     □     □     □     □     □     □     □     □     □     □     □     □ |

## 3. Kattintson a Windows Update.

|          | Gépház                                                      |                                                                                                    |             |                 |
|----------|-------------------------------------------------------------|----------------------------------------------------------------------------------------------------|-------------|-----------------|
| 6        | Norvati an tainck@gyulakut.<br>Anathathaineledk@gyulanut.hu | Windows Update<br>2025-04 kumulatv frssites a .NE I-keretrendszer 3.5 es 4.8.1 verziojahoz x64-alapu Windows 11, version 23H2 rendszeren (KB5054980)                                                                       | epitės – 0% |                 |
| Beá      | llítás keresése Q                                           | További lehetőségek                                                                                                    |             |                 |
|          | Rendszer                                                    | Regkaphatja a legújabb frissítéseket, amint elérhetővé válnak<br>Legyen az elsők között, aki a kibocsátásukkor azonnal megkapja a legújabb nem biztonsági frissítéseket, javításokat és fejlesztéseket. További információ | Be 💽        |                 |
| •        | Hálózat és internet<br>Személyre szabás                     | Frissítések szűneteltetése<br>00 Elérte a sűneteltetési idő maximális mennyiségét. Az eszköz biztonságának megőrzése érdekében töltse le a legújabb frissítéseket,<br>majd ismét szüneteltetheti a műveletet.              |             |                 |
|          | Alkalmazások<br>Fiókok                                      | D Frissitési előzmények                                                                                                    |             |                 |
| 0        | ldő és nyelv 🌔                                              | Speciális beállítások<br>Kézbesítésoptimalizálás, választható frissítések, aktív időszak, egyéb frissítési beállítások                                                                                                    |             |                 |
| ×        | Akadálymentesség                                            | <ul> <li>Windows Insider Program</li> <li>A Windows előzetes buildjeinek beszerzése az új funkciókra és a frissítésekre vonatkozó visszajelzés küldéséhez</li> </ul>                                                       |             |                 |
| •<br>1 😂 | Adatvédelem és biztonság<br>Windows Update                  | 😙 A Windows Update elkötelezett a széndioxid-kibocsátás csökkentése mellett. További információ                                                                                                    |             |                 |
|          |                                                             | Kapcsolódó támogatás                                                                                                    |             |                 |
|          |                                                             | 🔂 Segítség a Windows Update szolgáltatáshoz                                                                                                    |             |                 |
|          |                                                             | 📕 Q 📕 💽 🖻 📶 🦰 🎯 🧖 🙋 👘 🔺 🛎 🕫 🕸                                                                                                    | 2025. 0     | 13:10<br>6. 05. |

4. Válassza a Speciális beállításokat.

www.gyulaisuli.hu

| ← •  | Gépház                                                             |          |                                                                                                    |          |               |               |
|------|--------------------------------------------------------------------|----------|----------------------------------------------------------------------------------------------------|----------|---------------|---------------|
|      | harvati an annek (Bygyrin led<br>Nariathaith i halach Sigyugian bh | Win<br>ପ | dows Update > Speciális beállítások<br>cgyev iniciosoit-teimerek insitesemek rogadasa<br>Más alalmazások és zolgáltatások fisisléseinek beszerzése a Windows fristiésekkel együtt. További információ                                                                              | Ki       | $\bigcirc$    |               |
| Beál | lítás keresése Q                                                   |          |                                                                                                    |          |               |               |
|      | Rendszer                                                           | ₽⊅       | Frissítés naprakész állapotra<br>A frissítés befejezéséhez a lehető leghamarabb indítsa újra az eszközt (még az aktív időszakban is), és értesítést kérek az újraindítás előtt 15 perccel, hogy<br>meggyózódhessek arról, hogy ez az eszköz be van kapcsolva és csatlakoztatva van | Ki       |               |               |
| 8    | Bluetooth és eszközök                                              |          | Frissifések letöltése forgalmi díjas kancsolaton keresztül                                                                                                    |          |               |               |
| -    | Hálózat és internet                                                | Ø        | Adatforgalmi költségek merülhetnek fel                                                                                                    | Ki       | $\bigcirc$    |               |
| 4    | Személyre szabás                                                   | Q        | Értesítést kérek, ha a frissítés befejezéséhez újraindítás szükséges<br>Értesítés megjelenítése, amikor újra kell indítani az eszközt a frisítés befejezéséhez                                                                                                    | Ki       |               |               |
|      | Alkalmazások                                                       |          |                                                                                                    |          |               |               |
| -    | Fiókok                                                             | \$       | Aktív időszak Jelenleg 14<br>Ez idő alatt nem fogjuk újraindítani az eszközt. Jelenleg 14                                                                                                    | :00 – 7: | 00 ~          |               |
| 6    | ldő és nyelv                                                       |          |                                                                                                    |          |               |               |
| 3    | Játék                                                              | További  | beállítások                                                                                                    |          |               |               |
| ×    | Akadálymentesség                                                   | æ        | Választható frissítések                                                                                                    | ? elérhe | tő >          |               |
| ٠    | Adatvédelem és biztonság                                           | 0        | Funkció-, minőségi és illesztőprogram-frissítések                                                                                                    |          |               |               |
| 0    | Windows Update                                                     |          | Kézbesítésoptimalizálás<br>Sávszélességkorlátok frissítésekre, más eszközökről való letöltés                                                                                                    |          |               |               |
|      |                                                                    |          |                                                                                                    |          |               |               |
|      |                                                                    | ವೈ       | Helyreállítás<br>Alaphelyzetbe állítás, speciális rendszerindítás, visszalápés                                                                                                    |          |               |               |
|      |                                                                    |          | 📕 Q 🗖 🕐 🛱 📶 🗮 🎯 🥀 🦉 💁 🔷 🍝 🖨 📾 👳                                                                                                    | ) ID     | 1<br>2025. 06 | 3:13<br>. 05. |

## 5. Válassza a Helyreállítás lehetőséget.

| ← (     | Sépház                                                             |                 |                                                                                                    |                |          |      |
|---------|--------------------------------------------------------------------|-----------------|----------------------------------------------------------------------------------------------------|----------------|----------|------|
|         | nuveth stitetsijnoksiogvalaisiitti<br>Imratiaasionynat Byydronishu | Reno<br>Ha prob | dszer > Helyreállítás<br>émákat tapasztal a számítógéppel, vagy alaphelyzetbe szeretné állítani, ezek a helyreállítási lehetőségek segíthetnek                     |                |          |      |
| Beál    | lítás keresése Q                                                   |                 |                                                                                                    |                |          |      |
|         | Rendszer                                                           | Ŗ               | Problémák megoldása a PC alaphelyzetbe állítása nélkül<br>Az alaphelyzetbe állítás hosszabb ideig is eltarthat – először próbálkozzon a hibaelháritó futtatásával. |                |          |      |
| 8       | Bluetooth és eszközök                                              | С               | Problémák megoldása a Windows Update használatával<br>Telepítse újra a Windows jelenlegi verzióját (az alkalmazások, a fájlok és a beállítások megmaradnak)        | telepítés m    | ost      |      |
| 7       | Halozat es internet<br>Személyre szabás                            | Helyreál        | irtási lehetőségek                                                                                                    |                |          |      |
| **      | Alkalmazások<br>Fiókok                                             | ත්              | A PC alaphelyzetbe állítása<br>Válassza a Windows újratelepítését a személyes fájlok megtartásával vagy törlésével PC alaphe                                       | yzetbe állí1   | ása      |      |
| 0       | ldő és nyelv                                                       | 4               | Speciális rendszerindítás<br>Az ezköz újraindítása a rendszerindítási beállítások módosításához, például lemezről vagy USB-meghajtóról történó rendszerindítás Új  | raindítás m    | ost      |      |
| •®<br>* | Játék<br>Akadálymentesség                                          |                 | beállításához                                                                                                    |                |          |      |
| ٠       | Adatvédelem és biztonság                                           | Kapcsole        | ódó támogatás                                                                                                    |                |          |      |
| 0       | Windows Update                                                     | ₽               | Súgó – Helyreállítás                                                                                                    |                |          |      |
|         |                                                                    |                 | A számítógép alaphelyzetbe állítása az új kezdethez Egyszerű visszaállítás a korábbi Windows-verzióra                                                              |                |          |      |
|         |                                                                    |                 |                                                                                                    |                | -        | 2114 |
|         |                                                                    |                 | 🕂 🔍 🗖 🖓 🛅 📶 🔚 🎯 🧖 🦉 📩 🔹 🗢 🛱                                                                                                    | ф) <b>(</b> С) | 025. 06. | 05.  |

6. Kattintson a "PC alaphelyzetbe állítása" gombra.

| www.gyulaisul                                                                                               | i.hu                                                                                                    | notebook alaphelyzetbe állítása<br>– • ×  |
|----------------------------------------------------------------------------------------------------|----------------------------------------------------------------------------------------------------|-------------------------------------------|
|                                                                                                    | Rendszer > Helyreállítás                                                                                                    | . segithetnek                             |
| Beállitás keresése Q<br>Rendszer<br>Bluetooth és eszközök<br>Hálózat és internet                            | Válasszon egy lehetőséget.<br><b>Fájlok megtartása</b><br>Az alkalmazások és beállítások eltávolítása a személyes fájlok megtartásával | )<br>Újratelepítés most                   |
| Személyre szabás Alkalmazások Fiókok Kultár a szabás                                                        | Minden elem eltávolítása<br>A személyes fájlok, alkalmazások és beállítások eltávolítása                                               | PC alaphelyzetbe állítása                 |
| <ul> <li>Idö es nyelv</li> <li>Játék</li> <li>Akadálymentesség</li> <li>Adatvédelem és biztonság</li> </ul> | <u>Segítség a választáshoz</u><br>K                                                                                                    | rendszerindítás Újraindítás most<br>Mégse |
| 🤪 Windows Update                                                                                            | <ul> <li>Súgó - Helyreállítás</li> <li>A számítógép alaphelyzetbe állítása az új kezdethez</li> <li>Egyszerű visszaáll</li> </ul>      | ítás a korábbi Windows-verzióra           |
|                                                                                                    | 📰 Q 💷 💽 🖻 🗷 🖿 🎯 🧖 💇                                                                                                    | へ 🛋 🥫 📼 奈 ф 約 13:15<br>2025.06.05.        |

7. Válassza ki a kívánt opciót: Minden eltávolítása: Teljes visszaállítás, amely törli az összes fájlt és 0 alkalmazást.

| ÷ | Gépház                                                      |                                                                                               |                    |                    |            |
|---|-------------------------------------------------------------|-----------------------------------------------------------------------------------------------|--------------------|--------------------|------------|
| e | norvat unipoly@gystelsun.<br>bot athatsidadeak@gystelsun bu | Rendszer > Helyreállítás                                                                      | líthatnak          |                    |            |
|   |                                                             | PC alaphelyzetbe állítása                                                                     | incurex.           |                    |            |
|   |                                                             | Hogyan szeretné újrateleníteni a Windowst?                                                    |                    |                    |            |
|   | Rendszer                                                    | riogyan szeretne ujratelepíten a windowst:                                                    |                    |                    |            |
| 8 | Bluetooth és eszközök                                       | Felhőbeli letöltés<br>A Windows letöltése és újratelepítése                                   | L'irateleníti      | is most            |            |
| - | Hálózat és internet                                         |                                                                                               |                    |                    |            |
| 1 | Személyre szabás                                            | A Windows újratelepítés erről az eszközről                                                    |                    |                    |            |
|   | Alkalmazások                                                | A felhőből való letöltés több, mint 4 GB adatot használhat.                                   |                    |                    |            |
| • | Fiókok                                                      |                                                                                               | PC alaphelyzetbe   | állítása           |            |
| 0 | ldő és nyelv                                                |                                                                                               | enovindition       | s most             |            |
|   | Játék                                                       |                                                                                               | szemioras ojramora | JIIIOJU            |            |
| X | Akadálymentesség                                            | Segítség a választáshoz Vissza Mégse                                                          |                    |                    |            |
| • | Adatvédelem és biztonság                                    |                                                                                               |                    |                    |            |
| 0 | Windows Update                                              | 🔂 Súgó – Helyreállítás                                                                        |                    |                    |            |
|   |                                                             | A számítógép alaphelyzetbe állítása az új kezdethez Egyszerű visszaállítás a korábbi Windows- | verzióra           |                    |            |
|   |                                                             | 🔡 Q 💷 🕑 🗊 🜌 🐂 🎯 🛷 🕸                                                                           | ^ 🛋 🔏 🖾 ନ୍ଦା ଅ     | 13:<br>2025. 06. 0 | :20<br>05. |

### 8. Válassza ki a telepítési módot:

• Helyi újratelepítés: A meglévő fájlokból történő visszaállítás.

| www.gyulaisul                                                                                                    | i.hu <b>notebook a</b>                                                                                                    | laphelyzetbe állítása                                |
|----------------------------------------------------------------------------------------------------|----------------------------------------------------------------------------------------------------|------------------------------------------------------|
| Cepház                                                                                                    | Rendszer > Helyreállítás                                                                                                    | - O X                                                |
| Beállítás keresése     Q       Rendszer       Bluetooth és eszközök       Hálózat és internet       Személyre szabás       Alkalmazások       Fiókok | <ul> <li>P. alaphelyzede allítások</li> <li>Jelenlegi beállítások:</li> <li>Az alkalmazások és a fájlok eltávolítása. Ne tisztítsa meg a meghajtót.</li> <li>Munkahelyi kiépítési csomagok törlése</li> <li>A Windows újratelepítése erről az eszközről</li> <li>Beállítások módosítása</li> </ul> | )<br>Újratelepítés most<br>PC alaphelyzetbe állítása |
| <ul> <li>Idő és nyelv</li> <li>Játék</li> <li>Akadálymentesség</li> <li>Adatvédelem és biztonság</li> <li>Windows Update</li> </ul>                  | rendszerin<br>állításáról<br>K<br>Súgó – Helyreállítás<br>A számítógép alaphelyzetbe állítása az új kezdethez<br>Egyszerű visszaállítás a korábbi Windows-verzik                                                                                                    | sitās Újraindītās most                               |

## 9. Kattintson a "Következő", gombra.

| ÷   | Gépház                                                      |      |                                             |           |                       |                  |                 |                     |                        |
|-----|-------------------------------------------------------------|------|---------------------------------------------|-----------|-----------------------|------------------|-----------------|---------------------|------------------------|
| e   | n <b>ovati andreský getaku</b><br>Honathotius jedugyskou hu | Reno | dszer > Helyreállítás                       |           |                       |                  | k segíthetnek   |                     |                        |
| Beá | lítás keresése Q                                            | c    | lőkószítás                                  |           |                       |                  |                 |                     |                        |
|     | Rendszer                                                    |      |                                             |           |                       |                  |                 |                     |                        |
| 8   | Bluetooth és eszközök                                       |      |                                             |           |                       |                  |                 | Úiratalanítás       | most                   |
| -   | Hálózat és internet                                         |      |                                             |           |                       |                  |                 | Ojratelepites       | nost                   |
| 1   | Személyre szabás                                            | н    |                                             |           |                       |                  |                 |                     |                        |
| **  | Alkalmazások                                                |      |                                             |           |                       |                  |                 |                     |                        |
| -   | Fiókok                                                      |      |                                             |           |                       |                  |                 | PC alaphelyzetbe ál | ítása                  |
| 0   | ldő és nyelv                                                |      |                                             |           |                       |                  | 55              |                     |                        |
|     | Játék                                                       |      |                                             |           |                       |                  | rendszerindítás | Ujrainditás r       | nost                   |
| X   | Akadálymentesség                                            |      |                                             |           |                       | Mégse            |                 |                     |                        |
| •   | Adatvédelem és biztonság                                    | к    |                                             |           |                       | 0                | J               |                     |                        |
| 0   | Windows Update                                              | ₿    | Súgó – Helyreállítás                        |           |                       |                  |                 |                     |                        |
|     |                                                             |      | A számítógép alaphelyzetbe állítása az új l | kezdethez | Egyszerű visszaállítá | s a korábbi Wind | ows-verzióra    |                     |                        |
|     |                                                             |      |                                             |           |                       |                  |                 |                     |                        |
|     |                                                             |      | 📕 Q 🗖 💽 I                                   | 🖻 🗖 📮     | 🧿 🧟 🙋                 |                  | ^ <b>^</b>      | 🕻 🔲 ඉරා හා          | 13:41<br>2025. 06. 05. |

10. Türelemmel várunk.

| Notes and                                                   | www.gyulaisu                                                          | li.hu                                                                                                    | notebook alaphelyzetbe állítása         |
|-------------------------------------------------------------|-----------------------------------------------------------------------|----------------------------------------------------------------------------------------------------|-----------------------------------------|
| ← Gépház                                                    | wattes <sup>111</sup> stajnok orgynialsinos<br>važanomena grateran ko | Rendszer > Helyreállítás                                                                                                    | - o ×                                   |
|                                                             |                                                                       | H PC alaphelyzetbe állítása                                                                                                    | ti i i i i i i i i i i i i i i i i i i  |
| Beállítás kere                                              | er<br>er                                                              | Készen állunk a PC alaphelyzetbe állítására.<br>Az alaphelyzetbe állításkor:<br>• Az összes személyes fáll és felhasználói fólk eltávolítása ezen a PC-n                                                      | >                                       |
| <ul> <li>Bidelok</li> <li>Hálóza</li> <li>Személ</li> </ul> | t és internet<br>yre szabás                                           | <ul> <li>A beállításokon végzett módosítások eltávolítása</li> <li>Az összes, nem a PC-vel együtt vásárolt alkalmazás és program eltávolítása</li> <li>A Windows újratelepítése erről az eszközről</li> </ul> | Újratelepítés most                      |
| H Alkalm                                                    | azások                                                                | Megjegyzés:<br>• A művelet eltarthat egy ideig, és a számítógép újraindul.                                                                                                    | PC alaphelyzetbe állítása               |
| Idó és<br>Játék<br>Xaták                                    | nyelv<br>ymentesség                                                   | További információ a gép alaphelyzetbe állításáról                                                                                                    | rendszerindítás Újraindítás most        |
| Adatvé Okracké Okracké                                      | delem és biztonság<br>vs Update                                       | K Súgó – Helyreállítás                                                                                                    | ^                                       |
|                                                             |                                                                       | A számítógép alaphelyzetbe állítása az új kezdethez Egyszerű visszaállítá:                                                                                                    | s a korábbi Windows-verzióra            |
|                                                             |                                                                       | 📕 Q 💻 💽 🗊 🜌 🗮 🎯 🏘 🕸                                                                                                    | ▲ C C C C C C C C C C C C C C C C C C C |

## 11. majd a **Kattintson** "Alaphelyzet" gombra.

| ← Gépház           | - 0                                                                                                    |            |
|--------------------|----------------------------------------------------------------------------------------------------|------------|
| - Covathet         | Rendszer > Helyreállítás                                                                                        |            |
| Beállítás keresése | PC alaphelyzetbe allitasa<br>Q                                                                                  |            |
| Rendszer           | Felkészülés az alaphelyzetbe állításra                                                                          |            |
| 8 Bluetooth és esz | zközök Az eszköz automatikusan újraindul.                                                                       |            |
| 🗢 Hálózat és inter | met Ujratelepites most                                                                                          |            |
| 🥖 Személyre szabá  | ás H                                                                                                    |            |
| 📫 Alkalmazások     |                                                                                                    |            |
| 💄 Fiókok           | PC alaphelyzetbe állítása                                                                                       |            |
| 💿 ldő és nyelv     | us de suit a titue de la constituit de la constituit de la constituit de la constituit de la constituit de la c |            |
| 🌚 Játék            | reinzzeintalias ofienioras inost                                                                                |            |
| 🕺 Akadálymentess   | ség Mégse                                                                                                    |            |
| Adatvédelem és     | s biztonság                                                                                                    |            |
| 😌 Windows Updat    | te 🔂 Súgó – Helyreállítás ^                                                                                     |            |
|                    | A számítógép alaphelyzetbe állítása az új kezdethez Egyszerű visszaállítás a korábbi Windows-verzióra           |            |
|                    | 🚦 Q 🔲 💽 🛅 🔟 🐂 🎯 🧖 💆 🔨 ^ 🛥 🖓 🗤 2025.06.0                                                                         | :44<br>05. |

12. Türelemmel várunk ismét! Ez hosszabb időt vesz igénybe.

## 13. Amikor újraindul kikapcsoljuk!